<u>手順1</u>

・きてみてひらかたマップ(不動産調査用マップ)にアクセスしてください。 以下のURLよりアクセスが可能です。

https://www2.wagmap.jp/hirakata/PositionSelect?mid=2&nm=%E4%B8%8 D%E5%8B%95%E7%94%A3%E8%AA%BF%E6%9F%BB%E7%94%A8%E3%83% 9E%E3%83%83%E3%83%97&ctnm=%E4%B8%8D%E5%8B%95%E7%94%A3% E8%AA%BF%E6%9F%BB%E7%94%A8%E3%83%9E%E3%83%83%E3%83%97

## 手順2

・申請地の住居表示もしくは地名地番を入力します。

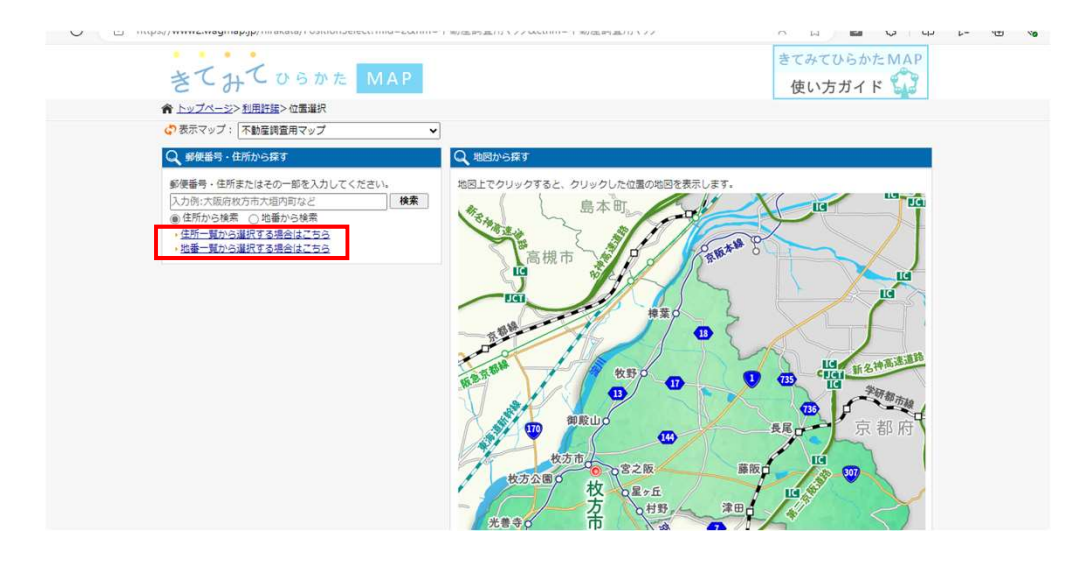

・町名を選択

| キてれて             |                |                 |               |                | きてみてひらかた MAP    |
|------------------|----------------|-----------------|---------------|----------------|-----------------|
| 5-4-             | O D D D L WIAF |                 |               |                | 使い方ガイド 🚧        |
| ☆ トップページ>利用許認    | 畫>位置選択>地番一覧    |                 |               |                |                 |
| (7)表示マップ: 不動産    | 間査用マップ ✓       |                 |               |                |                 |
| 枚方市              |                |                 |               |                |                 |
| 頭文字で絞り込み検索を      | 行う場合はこちら あ     | かさたな            | は 효 한 6       | Þ              |                 |
| 大字(地番)一覧         |                |                 |               |                |                 |
| あ行               |                |                 |               |                |                 |
| 朝日丘町             | 大之川町           | 伊加賀本町           | • 伊加賀寿町       | • 伊加賀栄町        | •伊加賀緑町          |
| • 伊加賀東町          | 伊加賀南町          | 伊加賀西町           | • 伊加賀北町       | • 印田町          | • <u>池之宮1丁目</u> |
| • 池之宮2丁目         | • 池之宮 3 丁目     | ▶ <u>池之宮4丁目</u> | ▶ <u>磯島元町</u> | • 磯島茶屋町        | * <u>磯島南町</u>   |
| • 磯島北町           | 、大字磯島          | 大字伊加賀           | ▶上野1丁目        | • <u>上野2丁目</u> | ▶上野3丁目          |
| • 宇山町            | • 宇山東町         | • 大垣内町1丁目       | ▶ 大垣内町2丁目     | ◆大垣内町3丁目       | • 圖本町           |
| 國東町              | • 圖南町          | 小倉町             | • 小倉東町        | • 岡山手町         | •大峰元町1丁目        |
| ▶ <u>大峰元町2丁目</u> | ▶ <u>大峰東町</u>  | • 大峰南町          | ▶大峰北町1丁目      | • 大峰北町2丁目      | • 大字岡新町         |
| が行               |                |                 |               |                |                 |
| ▶ <u>川原町</u>     | • 甲斐田町         | • 甲斐田新町         | • 甲斐田東町       | ▶ <u>片鉾本町</u>  | ▶ <u>片鉾東町</u>   |
| *上島町             | ▶ <u>上島東町</u>  | • 春日元町1丁目       | • 春日元町 2 丁目   | · 春日東町1丁目      | *春日東町2丁目        |
| •春日西町1丁目         | • 春日西町2丁目      | • 春日西町 3 丁目     | * 春日西町 4 丁目   | • 春日北町1丁目      | • 春日北町 2 丁目     |

|      | ・地畨を選                                                | 國祝                                      |       |       |       |                                                           |     |  |
|------|------------------------------------------------------|-----------------------------------------|-------|-------|-------|-----------------------------------------------------------|-----|--|
|      | きてみて                                                 | きてみてひらかた MAP<br>使い方ガイド 🏠                |       |       |       |                                                           |     |  |
|      | ★ トップペーシ> 卸<br>の 表示マップ: 不可<br>の 在所検索 枚方              | 11月線> 位置道行> 地番一覧<br>加量調査用マップ<br>市朝日丘町 [ |       |       |       |                                                           |     |  |
|      | 权力击>朝日日司:<br>原6<br>地景一致                              |                                         |       |       |       |                                                           | i i |  |
| (    | 1-250                                                |                                         |       |       |       |                                                           |     |  |
|      | + 20                                                 | • 22                                    | - 25  | • 25  | * 28  | 133                                                       |     |  |
|      | * 26                                                 | . 38                                    | - 40  | 158   | • 61  | -64                                                       |     |  |
|      | • <u>73</u>                                          | • 77                                    | - 80  | • 92  | • 92  | + 94                                                      |     |  |
|      | * 99                                                 | • 100                                   | - 104 | • 105 | * 105 | + <u>107</u>                                              |     |  |
|      | • 108                                                | • 110                                   | 113   | • 133 | * 134 | • 138                                                     |     |  |
|      |                                                      |                                         |       |       |       |                                                           |     |  |
|      | きてみて USDE MAP                                        |                                         |       |       |       | きてみてひらかた MAP<br>使い方ガイド 🎲                                  |     |  |
|      | * <u>hy74-9&gt;11</u>                                |                                         |       |       |       |                                                           |     |  |
| (枝番) | C*表示マラン: (木田<br>校方市>朝日丘町><br>戻る<br>1.100行<br>・4      | 〜>20                                    |       |       |       |                                                           |     |  |
|      | <b>救方市</b> 平573-6666 大阪侍牧方市大道内前2丁目1篇20号 072-641-1221 |                                         |       |       |       | Copyright @2023 hirakata Prefecture. All rights reserved. |     |  |

抽釆を選切

## <u>手順3</u>

・申請敷地をダブルクリックで確定し、詳細情報一番下にある印刷をクリック

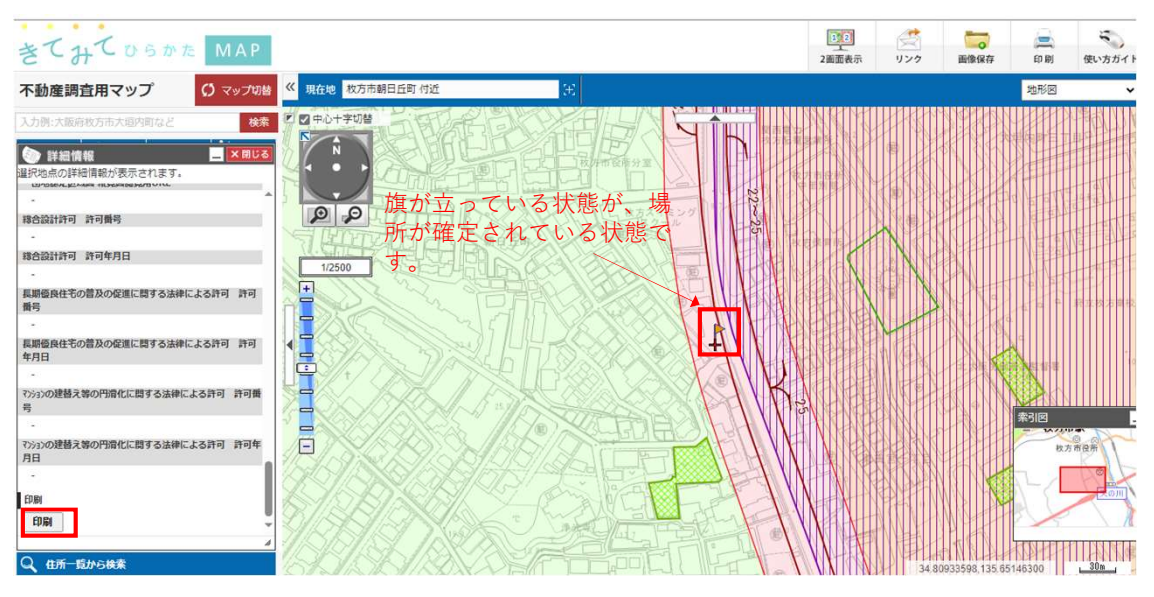

## 手順4

・サイズ(A3横)と縮尺(1/2500)を選択し、PDFデータとして印刷を行います。

・完成したデータを建築行為等に伴う事前協議の申請フォーム中に添付する箇所がございますので、
添付してください。

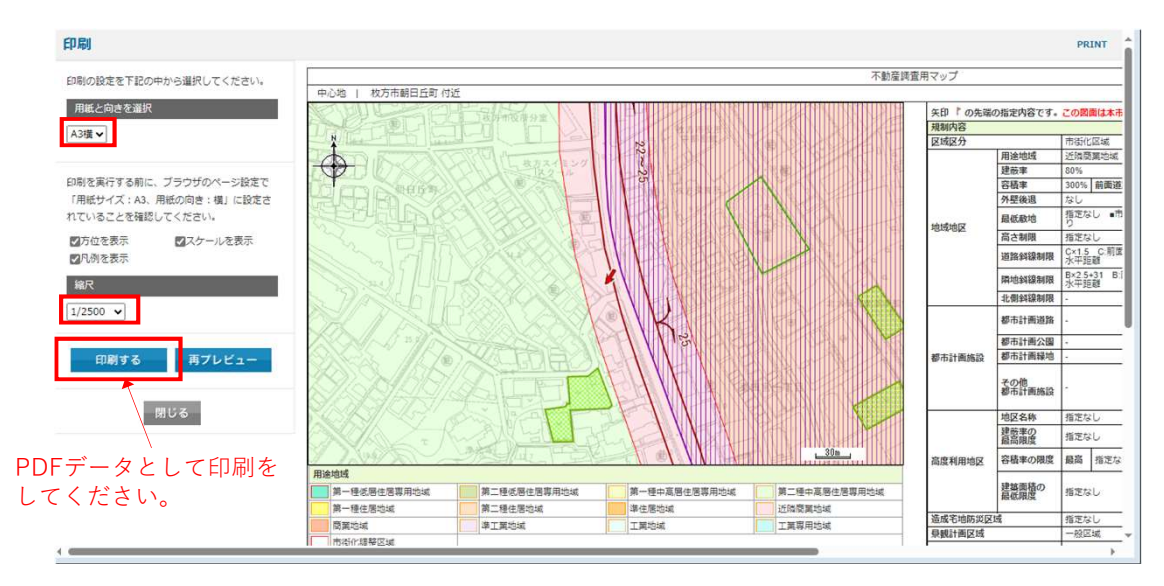